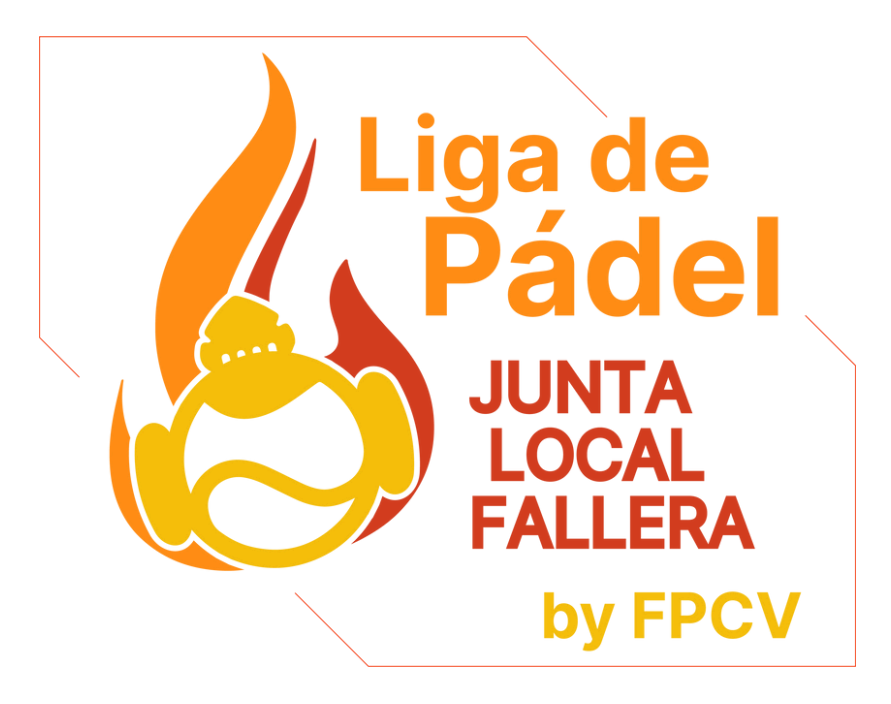

# DARSE DE ALTA EN FEDERAWEB

#### TUTORIAL PARA REGISTRARTE EN EL SOPORTE DE LA LIGA DE PÁDEL JLF ALZIRA

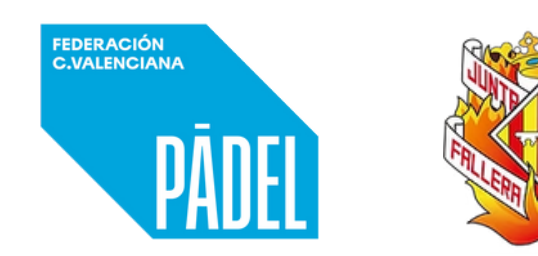

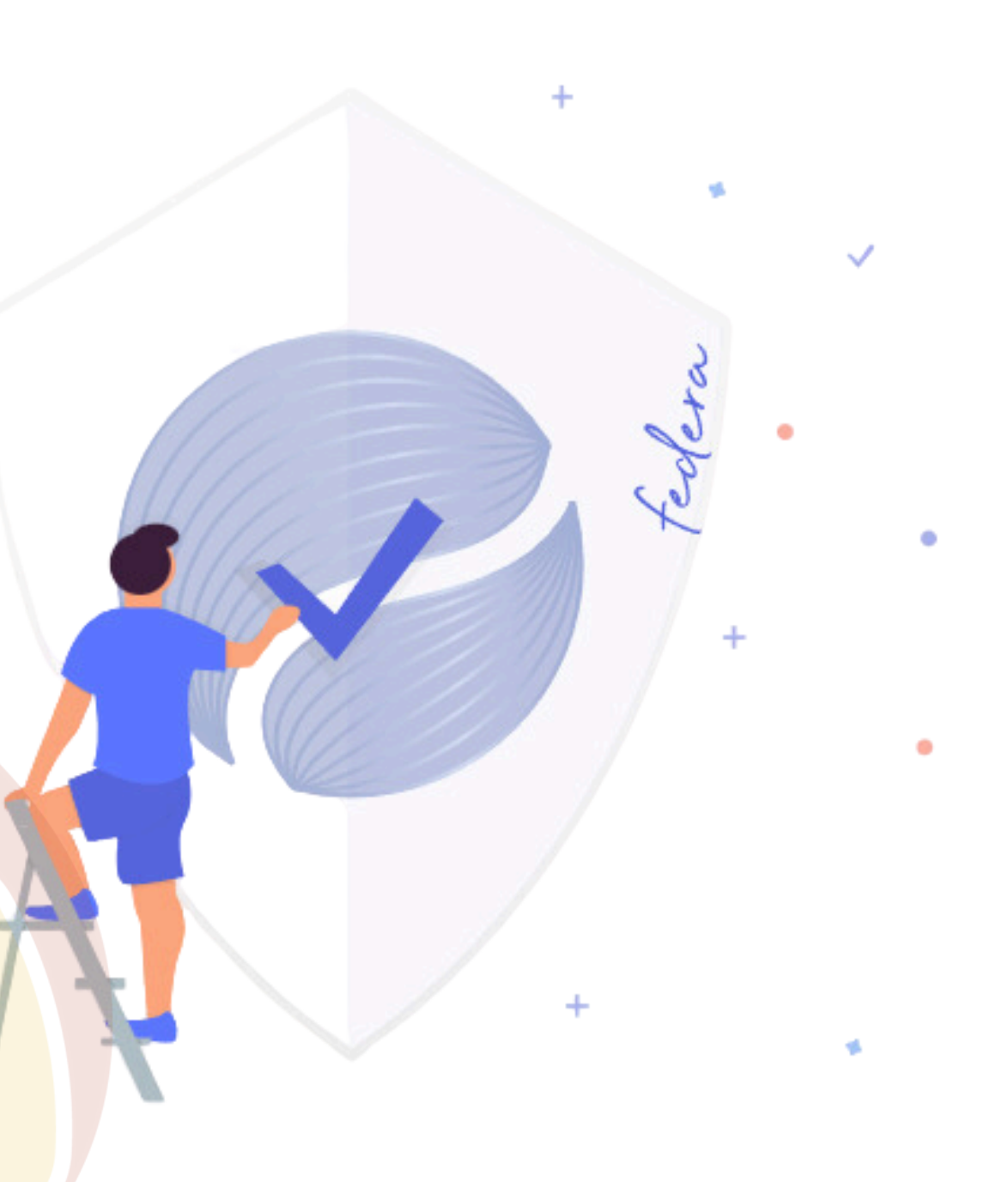

# TODOS LOS PARTICIPANTES Y LAS FALLAS DEBERÁN TENER SU PERFIL CREADO EN <u>FEDERAWEB</u>

PRESIDENTES, DELEGADOS DE DEPORTE Y JUGADORES Y JUGADORAS

| E federa      | Iniciar sesión<br>DNI/HET/PASS<br>Contraseña                                                                                                    | tedera.                                              | No tienes cuente Registrate texasol v |   | SIGUE LOS<br>PARA CRE          |
|---------------|----------------------------------------------------------------------------------------------------|------------------------------------------------------|---------------------------------------|---|--------------------------------|
| 0 2024 Federa | (Hos olvidado tu contraseño? Entrar                                                                                                    |                                                      | Aviso Legol y Políticos Contacto      | 2 | 1. ACCEDER A<br>2. CLIC EN REC |
| Co fectera    | REGÍSTRATE                                                                                                    | d<br>trasera) o del Pasoporte                        | Ya tienes una cuenta? Entrar 🛛 😰      |   | 3. HAZ FOTO I<br>COMPLETA TO   |
|               | FED. DE PÂDEL DE LA COMUNITAT VALENCIANA                                                                                                    | ×                                                    |                                       |   |                                |
|               | Deportista de pádel                                                                                                    | Consulta tu Nº de Licencia                           |                                       |   | 4. RECUERDA                    |
|               | Nombre Apellido!                                                                                                    | Apetlido2                                            |                                       |   | CONTRACTÑA                     |
|               | NIF Y DNI/NIL/PASS                                                                                                    | Fecha caducidad                                      |                                       |   | CUNIKASENA                     |
|               | Hombre Mujer Fecha nacimier                                                                                                    | oto                                                  |                                       |   |                                |
|               | Email                                                                                                    | Contraseña                                           |                                       |   |                                |
|               | Foto del NIF/NIE por delante                                                                                                    | Browse                                               |                                       |   |                                |
|               | Max: 12MB - Formatos aceptados                                                                                                    |                                                      |                                       |   |                                |
|               | Foto del NIF/NIE por detrós                                                                                                    | Browse                                               |                                       |   |                                |
|               | Max: 12MB - Formatos aceptados                                                                                                    |                                                      |                                       |   |                                |
|               | Nos encantaria mantenerse informado por WhatsApp y correo electrónico sobre<br>competiciones, sorteos y otra información relacionada con las actividades de<br>Deseo recibir comunicaciones informativas y comerciales | e noticias, publicaciones, eventos,<br>a Federación. | 2                                     |   |                                |

# LOS PASOS **CREAR TU PERFIL:**

**ER A FEDERAWEB.COM N REGÍSTRATE DTO DE TU DNI Y** A TODOS LOS CAMPOS **RDA TU USUARIO Y** 

## **UNA VEZ REGISTRADO EL USUARIO SE DEBERÁ TRAMITAR LA LICENCIA CORRESPONDIENTE** LA LICENCIA JUNTA CENTRAL FALLERA Y LA LICENCIA COMPEȚITIVA PERMITIRÁN A LOS JUGADORES DISPUTAR LA COMPETICIÓN

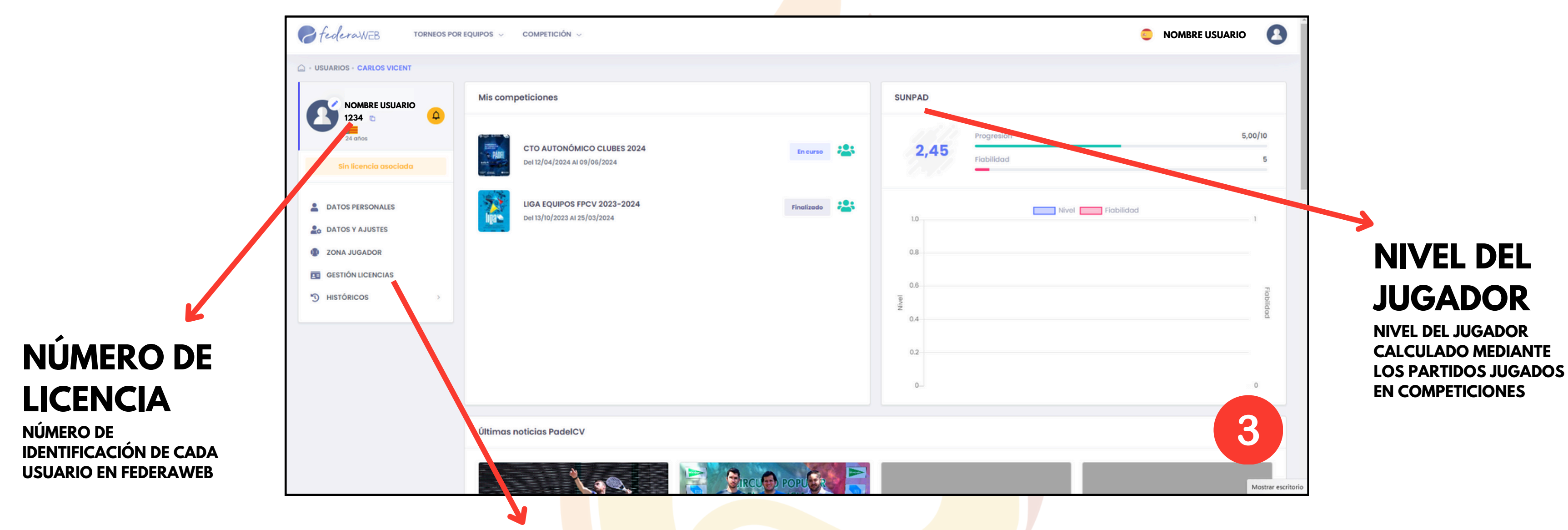

GESTIÓN DE LICENCIAS: SUBMENÚ DONDE SE DEBE TRAMITAR LA LICENCIA PARA PODER DISPUTAR LA COMPETICIÓN

# PARA ADQUIRIR LA LICENCIA JUNTA CENTRAL FALLERA SE DÉBERÁN SEGUIR LOS SIGUIENTES PASOS

LAS PERSONAS QUE TENGAN EN VIGOR LA LICENCIA COMPETITIVA NO NECESITARÁÑ ADQUIRIR LA LICENCIA JUNTA CENTRAL FALLERA

| NOMBRE USUARIO GESTIÓN LICE                                                                                                    | NCIAS                         |                                                                                                    |                                                                                                    |                        | 🖩 Gestión Licencias                             |   |
|----------------------------------------------------------------------------------------------------|-------------------------------|----------------------------------------------------------------------------------------------------|----------------------------------------------------------------------------------------------------|------------------------|-------------------------------------------------|---|
| 24 anos                                                                                                    |                               |                                                                                                    |                                                                                                    |                        |                                                 |   |
| Sin licencia asoclada                                                                                                    | 1<br>PRODUCTOS                |                                                                                                    | 2<br>ALLES                                                                                                    |                        |                                                 |   |
| TOS PERSONALES                                                                                                    |                               |                                                                                                    |                                                                                                    |                        |                                                 |   |
| NA JUGADOR                                                                                                    |                               | 6. Jan 1997 - 1997 - 19 |                                                                                                    |                        |                                                 |   |
| STIÓN LICENCIAS                                                                                                    |                               | Seleccionar producto                                                                                                    |                                                                                                    |                        |                                                 |   |
| TÓRICOS >                                                                                                    |                               | Seleccionar grupo de productos                                                                                                    |                                                                                                    | >                      |                                                 |   |
|                                                                                                    |                               |                                                                                                    | SHOLIENTE                                                                                                    |                        |                                                 |   |
|                                                                                                    |                               |                                                                                                    |                                                                                                    |                        | 4                                               | • |
|                                                                                                    |                               |                                                                                                    |                                                                                                    |                        |                                                 |   |
|                                                                                                    |                               |                                                                                                    |                                                                                                    |                        |                                                 |   |
|                                                                                                    |                               |                                                                                                    |                                                                                                    |                        |                                                 |   |
| era                                                                                                    |                               |                                                                                                    |                                                                                                    |                        | Aviso Legal y Politicas Contacto                |   |
| era                                                                                                    |                               |                                                                                                    |                                                                                                    |                        | Aviso Legal y Politicas Contacto                |   |
| era                                                                                                    |                               |                                                                                                    |                                                                                                    |                        | Aviso Legal y Politicas Contacto                | ] |
| rra<br>Graw∈B TORNEOS POR EQUIPOS ✓ CO                                                                                                    | MPETICIÓN ~                   |                                                                                                    |                                                                                                    | •                      | Aviso Legal y Politicas Contacto                | ] |
| era<br>CeraWEB TORNEOS POR EQUIPOS ~ CO                                                                                                    | MPETICIÓN ~                   | 2                                                                                                    |                                                                                                    | 3                      | Aviso Legal y Politicas Contacto NOMBRE USUARIO | ] |
| NOMBRE USUARIO                                                                                                    | MPETICIÓN ~                   | 2<br>DETAI                                                                                                    | LES                                                                                                    | 3<br>FINALIZAR PROCESO | Aviso Legol y Politicos Contacto NOMBRE USUARIO | ] |
| NOMBRE USUARIO<br>1234<br>Sentes<br>Sin Icencia asociado                                                                                                    | MPETICIÓN ~<br>U<br>PRODUCTOS | 2<br>DETAL<br>Seleccionar producto                                                                                                    | LES                                                                                                    | 3<br>FINALIZAR PROCESO | Aviso Legol y Politicos Contacto                |   |
| ero<br>CORREOS POR EQUIPOS  COR<br>NOMBRE USUARIO<br>1234<br>Sin licencia asociada                                                                              | MPETICIÓN ~<br>1<br>PRODUCTOS | 2<br>DETAL<br>Seleccionar producto<br>Orupos Barduetos                                                                                                    | LES                                                                                                    | 3<br>FINALIZAR PROCESO | Aviso Legal y Politicas Contacto                |   |
| NOMBRE USUARIO<br>1234<br>Sin licencia asociado<br>TOS PERSONALES<br>TOS Y AJUSTES                                                                              | MPETICIÓN ~                   | 2<br>DETAL<br>Seleccionar producto<br>Grunos Enductos                                                                                                    | LES                                                                                                    | S<br>FINALIZAR PROCESO | Aviso Legol y Politicos Contacto                |   |
| ero                                                                                                    | MPETICIÓN ~                   | 2<br>DETAL<br>Seleccionar producto<br>Organs Reductos                                                                                                    | LES                                                                                                    | 3<br>FINALIZAR PROCESO | Aviso Legol y Politicos Contacto                |   |
| ero<br>Cero-WEB TORNEOS POR EQUIPOS V CO<br>NOMBRE USUARIO<br>1234<br>Sen licencia asociado<br>TOS PERSONALES<br>TOS Y AJUSTES<br>NA JUGADOR<br>STIÓN LICENCIAS | MPETICIÓN ~                   | 2<br>DETAI<br>Seleccionar producto<br>Orugos Reductos<br>JUGADOR<br>Productos disponibles                                                                                                    | LES                                                                                                    | 3<br>FINALIZAR PROCESO | Aviso Legol y Politicos Contacto                |   |
| ero                                                                                                    | MPETICIÓN ~                   | 2<br>DETAL<br>Seleccionar producto<br>Ugador - associuto<br>Productos disponibles<br>Digador - Associuto<br>Ugador - Associuto<br>Ugador - Associuto<br>Ugador - Associuto<br>Ugador - Associuto<br>Ugador - Associuto                                                                                                    | LES<br>SEMANAL ADULTO 2024 11,00C<br>UCINCIA COMPTITIVA<br>Velides 7 dias (sin renovación)                                                                                                    | 3<br>FINALIZAR PROCESO | Aviso Legol y Politicos Contacto                |   |
| ero                                                                                                    | MPETICIÓN ~                   | 2<br>DETAL<br>Seleccionar producto<br>UGADOR - ASSOLITO<br>UGADOR - ASSOLITO<br>UCINCIA COMPTITIVA<br>Anuel - 2024<br>JUGADOR RECREATIVA<br>UCINCIA RECREATIVA<br>Anuel - 2024<br>JUGADOR RECREATIVA<br>Anuel - 2024                                                                                                    | LES<br>SEMANAL ADULTO 2024 10,00C<br>UCINCIA COMPTITIVA<br>Velidez 7 dias (sin renovación)<br>Velidez 7 dias (sin renovación)<br>CENCIA JUNTA CENTRAL 10,00C<br>FALLERA<br>LICENCIA RECELATIVA | S<br>FINALIZAR PROCESO | Aviso Legol y Politicos Contacto                |   |

**1. CLIC EN GESTIÓN DE LICENCIA** 2. CLIC EN PRODUCTO Y **SELECCIONA "JUGADOR" 3. SELECCIONA LA "LICENCIA JUNTA CENTRAL FALLERA" O "LA** LICENCIA COMPETITIVA"\*

**\*CON LA "LICENCIA JUNTA CENTRAL FALLERA" ÚNICAMENTE** PODRÁS COMPETIR EN LAS COMPETICIONES DE JCF, MIENTRAS **QUE CON LA LICENCIA COMPETITIVA PODRÁS DISPUTAR TODOS** LOS TORNEOS FEDERADOS, CONTAR CON MÚLTIPLES OFERTAS **ESPECIALES Y DESCUENTOS** 

# SIGUE LOS PASOS PARA **ADQUIRIR TU LICENCIA:**

**PASARELA DE PAGO** 

#### TIENES TRES OPCIONES PARA REALIZAR EL PAGO DE LA LICENCIA

| NOMBRE USUARIO<br>1234 to the second second sec | <b>e</b>  |                                   | •             |                    |       |
|----------------------------------------------------------------------------------------------------|-----------|-----------------------------------|---------------|--------------------|-------|
| Sin licencia asociada                                                                                                    | PRODUCTOS | DETALLES                          |               |                    |       |
| ATOS PERSONALES                                                                                                    | Resun     | nen                               |               |                    |       |
| 💂 DATOS Y AJUSTES                                                                                                    | Desgl     | ose de importes                   |               |                    |       |
| ZONA JUGADOR                                                                                                    | N° Cc     | Concepto                          | epto Cantidad |                    | Impor |
| GESTIÓN LICENCIAS                                                                                                    |           | LICENCIA JUNTA CENTRAL<br>FALLERA | 1             |                    | 10.0  |
| ) HISTÓRICOS                                                                                                    |           |                                   | Tota          | I                  | 10.00 |
|                                                                                                    | Selecci   | ionar forma de pago               |               |                    |       |
|                                                                                                    |           |                                   | TARJETA       | ≓<br>TRANSFERENCIA |       |
|                                                                                                    | Cuenta I  | Bancaria                          |               |                    |       |
|                                                                                                    | IBAN      |                                   |               |                    |       |

### TARJETA: MEDIANTE LOS SOPORTES DE MASTERCARD O VISA

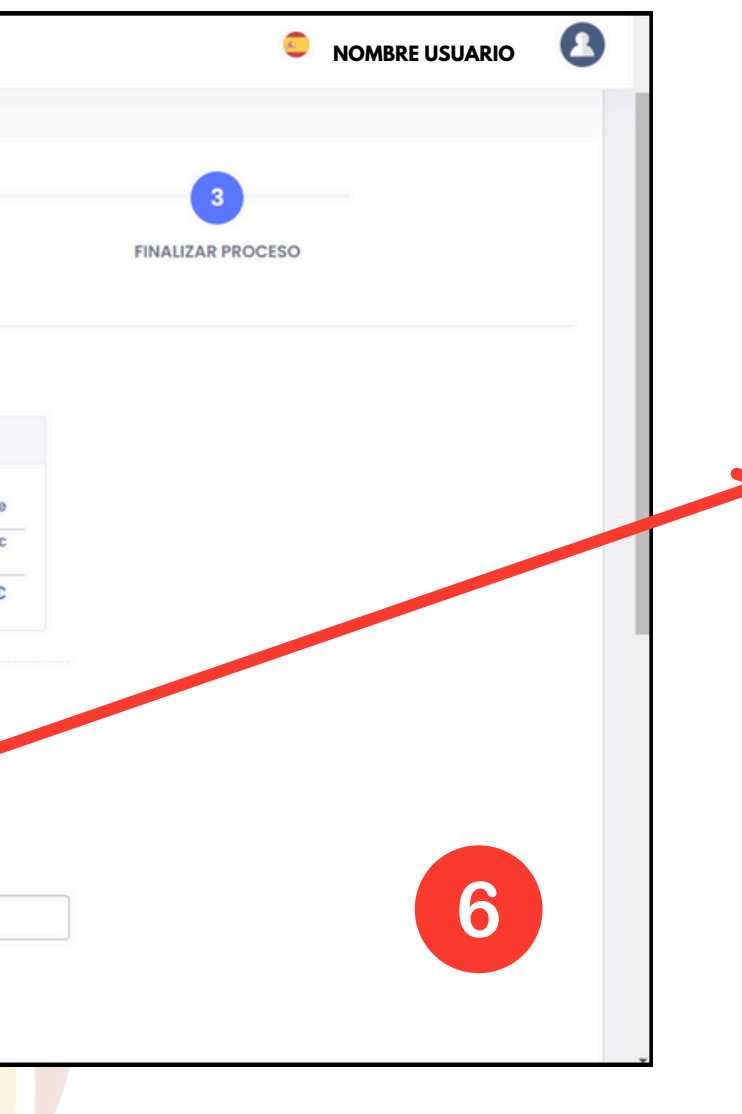

#### **TRANSFERENCIA** BANCARIA

**PRESENTANDO EL** JUSTIFICANTE DE PAGO **REALIZADO A LA CUENTA BANCARIA INDICADA**